## ABASHIRI\_City\_Wi-Fi 接続ガイド(Android端末)

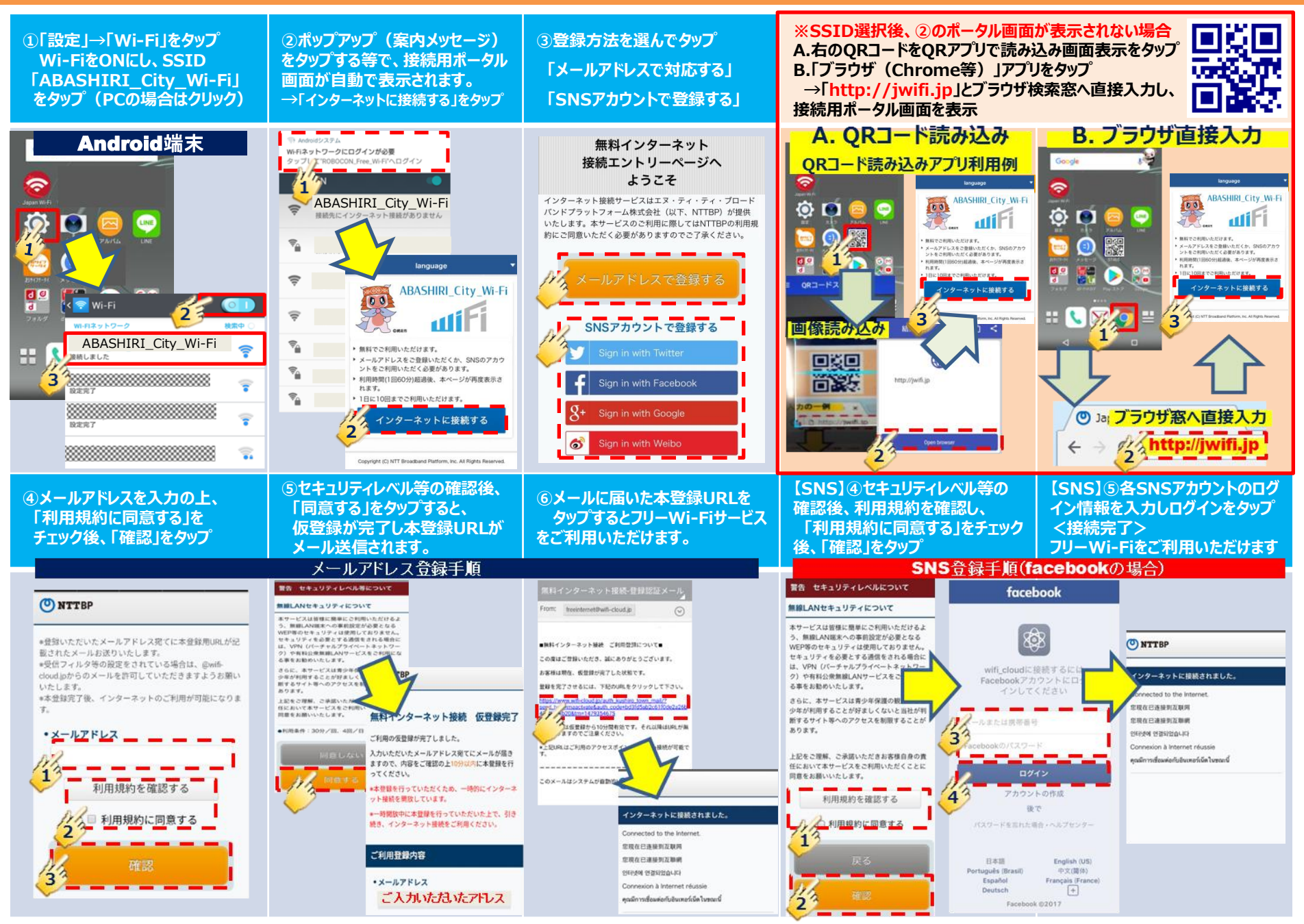

## ABASHIRI\_City\_Wi-Fi 接続ガイド(iOS端末:iPhone等)

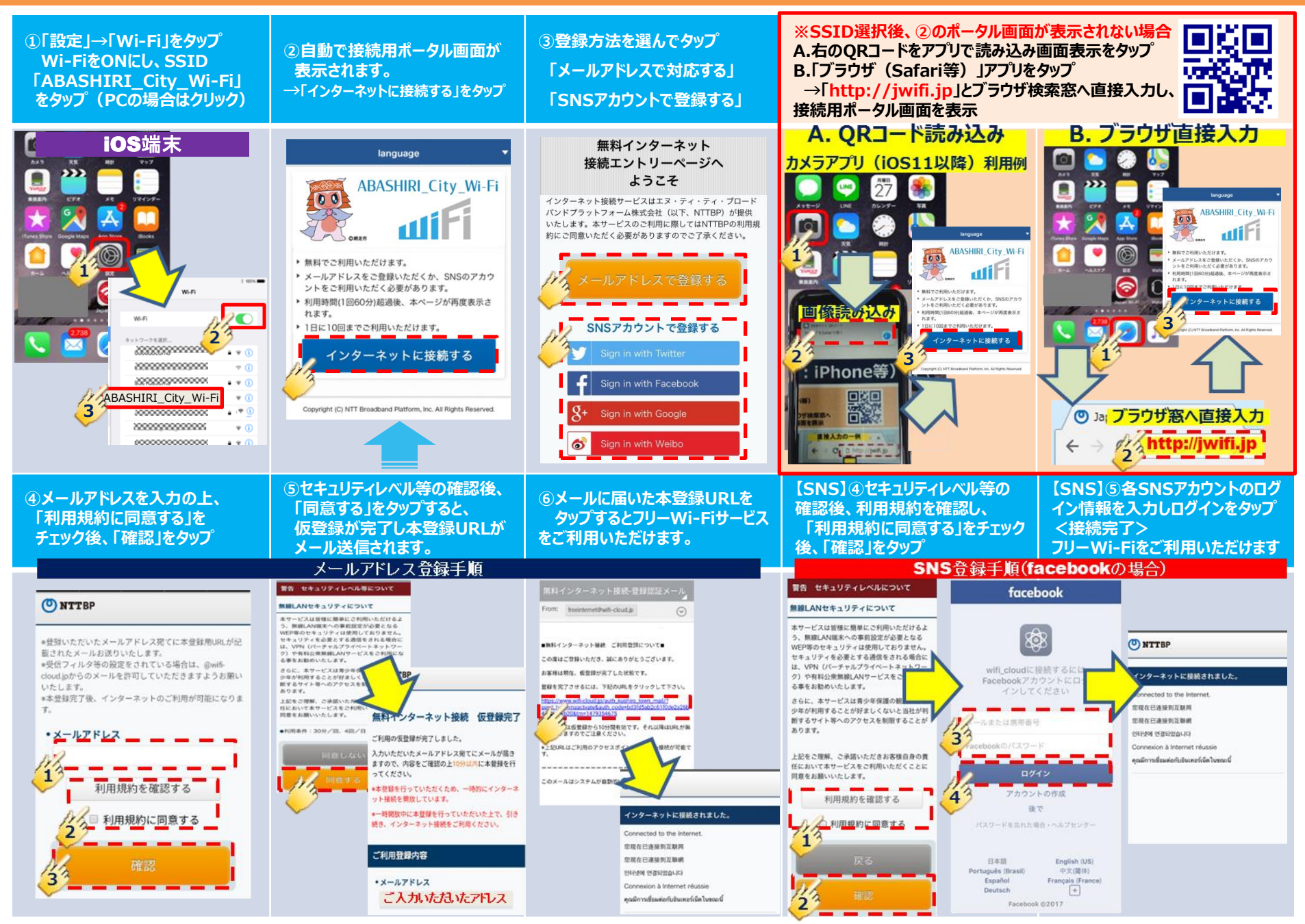

## ABASHIRI\_City\_Wi-Fi 接続ガイド(2回目以降)

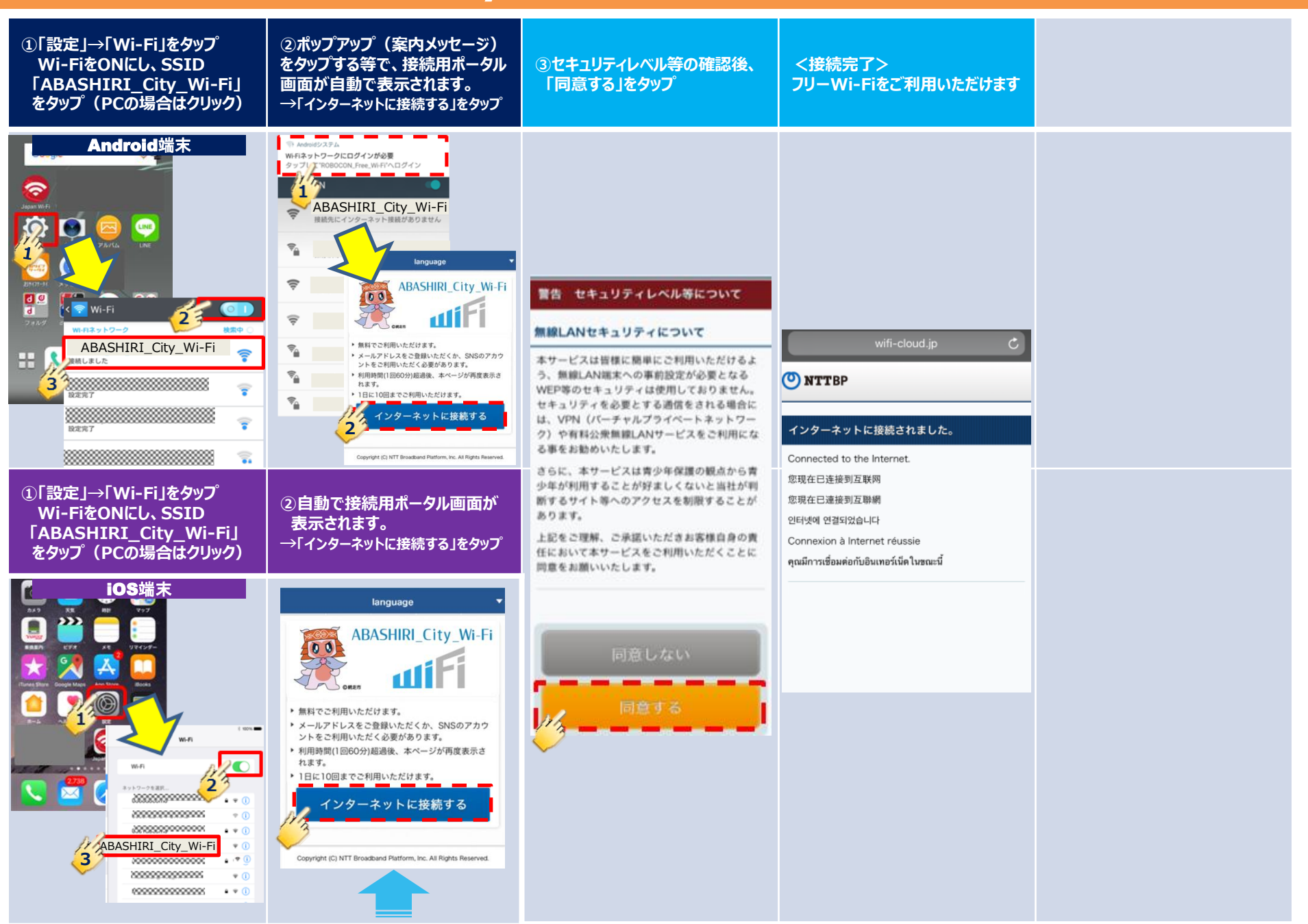